| 1999 賃貸管理システム                                                                                                    |                                        |                              |             |                                                       |       |
|----------------------------------------------------------------------------------------------------|----------------------------------------|------------------------------|-------------|-------------------------------------------------------|-------|
| ファイル(F2)編集(E2) ①                                                                                                    |                                        |                              |             |                                                       |       |
| 水道検針 G S マ ン ショ ン                                                                                                    | 東京城東                                   | 家庭用                          | 13 請求月度     | き 使用り                                                 | 月度 月分 |
| 検針日   前回 m³ 今回                                                                                                    | 使用量<br>m <sup>3</sup> m <sup>3</sup> % | 上水道 下水道<br>算出額 算出額           | 上水<br>諸求額 諸 | 下水<br>「「「水」「「「」」「「」」「「」」「「」」「」」「」」「」」<br>「「」」「」」「」」「」 | 月分    |
|                                                                                                    | 11 11 100.00                           | ¥1,701 ¥2,24                 | 10 ¥0       | ¥0                                                    |       |
|                                                                                                    | 12 12 100.00                           | ¥1,722 ¥2,28<br>¥1 779 ¥2 99 | 10 ¥0       | ¥0<br>¥0                                              |       |
| ▶ V 101 入居中 0                                                                                                    | 10 100.00                              | ¥0 ¥                         | 40 ¥0       | ¥0                                                    |       |
| ▶ 102 入居中 0                                                                                                    | 100.00                                 | ¥0 ¥                         | 40 ¥0       | ¥0                                                    |       |
| 1 🔽 103 入居中 0                                                                                                    | 100.00                                 | ¥0 ¥                         | €0 ¥0       | ¥0                                                    |       |
| Image: 101b     入居中     0                                                                                                    | 100.00                                 | ¥0 ¥                         | 40 ¥0       | ¥0                                                    |       |
| 1026 入居中 0                                                                                                    | 100.00                                 | ¥0 ¥                         | €0 ¥0       | ¥0                                                    |       |
| <b>4 2</b>                                                                                                    |                                        |                              |             |                                                       |       |
| 8件 合計使用                                                                                                    | 量 36                                   | ¥0 ¥                         | 40 ¥0       | ¥0                                                    |       |
| 水道局通知 0<br>▼ お客様番号同一は今回検針量コピー 外税 内税 3<br>▼ 各部屋独立計算 「 一棟使用料を各部屋使用量で按分                                                                                                    |                                        |                              |             |                                                       |       |
| 契約番号 振込先口座 設定                                                                                                    |                                        |                              |             |                                                       |       |
| 更新 契約確認                                                                                                    | 検針                                     | 請求                           | 一覧印刷        | 計算書印刷                                                 | 閉じる   |
| רא ליג~ 🛛 🕅 🕅 🕅 🕅 דער איז דער איז דער איז דער איז דער איז דער איז דער איז דער דער איז דער איז |                                        |                              |             |                                                       |       |

≪ 水道検針の設定および条件の確認 ≫

①事前にメニュー2[水道登録]で地域名や料金計算パターンを登録してください。また消費税の設 定もされていることを確認してください。④のチェックがいれてあるお部屋の請求を作ります。

②[各部屋独立計算]の場合は分配率の欄に100%が入っていますか?入っていなければ、[部屋台帳]→[設備等]の"分配 電気 水道 "の水道の欄に"1"を入力してください。("100%"との表記になります。)

【操作の手順】

上記を確認後行ってください。

- 1. 今回の検針結果を入力します。
- 2. 検針日を入力します。
- 3. [検針]ボタンをクリックします。
- 4. 自動計算されます。
  - \* 空室の場合は請求額は計算されません。(契約状態および契約期間を参照して計算します。)
- 5. [請求月度]および[使用月度]を入力してから[請求]ボタンをクリックすると指定した請求月度 の請求台帳→請求明細に計算された請求額が追加されます。
  - \* [請求月度]を指定しないと個別に[契約確認]→[契約詳細]→[請求状況]で請求月度の変更をする 必要がありますのでご注意ください。